### **TreadMarks Producer Instructions**

Note: In TreadMarks a Producer is referred to as a Steward.

Visit <u>https://treadmarks.yessolutions.ca/System/AppInvitation/Registration</u> to start the application process.

1. Enter in your email address and select "steward" as your participant type

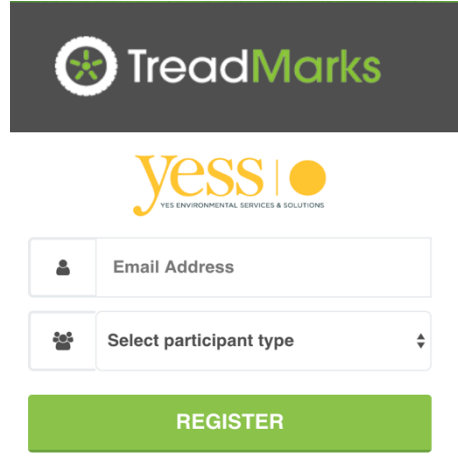

2. You will receive an email (within a few minutes) that will provide you with a link to your application

| TreadMarks                                                                                                    |  |  |  |
|----------------------------------------------------------------------------------------------------|--|--|--|
| TreadMarks New Application Request                                                                                                    |  |  |  |
| Account Type: Steward                                                                                                    |  |  |  |
| You have requested an application to become a program participant with Yess<br>Environmental Services and Solutions.                                                                                                    |  |  |  |
| In order to open an account with us, you must fill out and submit an online application. Click the <b>Begin Application</b> button below to proceed to your application. This link will remain active for a limited time. |  |  |  |
| Begin Application                                                                                                    |  |  |  |
| The invitation expires on <b>12/19/2018 11:20:01 AM</b> .                                                                                                    |  |  |  |
| YES Environmental Services and Solutions       Questions? Need Help?         2173 Lakeshore Road,       Burlington, Ontario L7R 1A5         © 2018 – YES Environmental Services and Solutions – All Rights Reserved       |  |  |  |

When you click on "Begin Application" it will open up in your default browser, but you can copy and paste that link into Chrome.

3. You will need to fill out every box that has a grey checkmark, if the information is accepted, that checkmark will turn green.

# BEFORE:

| Business Location                                                                                                    | $\sim$                                          |
|----------------------------------------------------------------------------------------------------|-------------------------------------------------|
| Legal Business Name 🕢                                                                                                    |                                                 |
| Enter Name                                                                                                    | ~                                               |
| AFTER:                                                                                                    |                                                 |
| Legal Business Name 🕑                                                                                                    |                                                 |
| YESS                                                                                                    | ✓                                               |
| 4. For phone numbers, it will be in the follow Phone                                                                                                    | wing format: xxx-xxx-xxxx                       |
| 888-310-9377                                                                                                    | ✓                                               |
| your business handles.<br>Passenger & Light Truck Tires (PLT) are Class 1 and<br>Medium Truck Tires (MT) is Class 3<br>Agricultural Drive and Logger Skidder (AGLS) are<br>Pneumatic Tires (OTR) are Class 3, 4, 5, 7, 8, 10 and<br>Solid and Resilient Tires (OTRS) are Class 12 - 18 | nd 2<br>Class 6 and 8<br>nd 11                  |
| ✓ Tire Details                                                                                                    |                                                 |
| Types of Tires Handled                                                                                                    |                                                 |
| Please select ALL tires that your business handles.                                                                                                    |                                                 |
| Passenger & Light Truck Tires (PLT) •                                                                                                    | Pneumatic Tires (OTR) 0                         |
| □ Medium Truck Tires (MT) <b>0</b>                                                                                                    | □ Solid & Resilient Tires (OTRS) Ø              |
| Agricultural Drive & Logger Skidder (AGLS)                                                                                                    |                                                 |
| <ul> <li>When you get to the "Steward Details" se</li> <li>Date and HST Registration #.</li> <li>         Steward Details     </li> </ul>                                                                                                    | ction, you will need to put your Business Start |
| Business Start Date Ontario Business #                                                                                                    | HST Registration #                              |
| ✓ 🖬                                                                                                    | HST Exe                                         |

Select the best option for your primary business activity. You will need to write something in

HST Exempt

the "Briefly Describe your Business as it relates to New Tire Supply in Ontario."

| Primary Business Activity 🕑                                              |    |  |
|--------------------------------------------------------------------------|----|--|
| Select Activity Type                                                     | *  |  |
| Briefly Describe your Business as it relates to New Tire Supply in Ontar | io |  |
|                                                                          |    |  |
|                                                                          |    |  |
| Steward Type                                                             |    |  |
| Please select your Steward Type.                                         |    |  |
| <ul> <li>Original Equipment Manufacturer (OEM) Ø</li> </ul>              |    |  |
| ○ Tire Manufacturer/Brand Owner                                          |    |  |
| ○ First Importer                                                         |    |  |
| Are you currently registered with RPRA?                                  |    |  |
| ⊖ Yes                                                                    |    |  |
| ⊖ No                                                                     |    |  |
| 7 No                                                                     |    |  |

7. No supporting documents are required as a Steward – this section can be ignored.

8. Fill out "Terms and Conditions" section. Please note that the electronic signature at the bottom of this section does need to be in **ALL CAPITALS** and select the last checkbox.

9. Your "Submit Application" button should now be green.

## I can't submit my application, what do I do?

- 1. Is your "submit application" button green?
  - a. If not, check to see if your all your checkmarks are green beside the title names (e.g. Business Location, Contact Information etc.)
- 2. Are your phone numbers in the xxx-xxx format?

## Do I have to use Chrome?

It is ideal and will prevent any issues with submitting your application. If you are using another browser, it may not allow the checkmarks to change from grey to green.

## Still having problems submitting your application?

Reply to the email you received with the "Begin Application" button and we will be able to see exactly what you are seeing. You can close your web browser page – it will not delete all your information.

## **Next Step:**

YESS may follow up with you on some information on your application. We will approve your application and you will receive an email to "create user account".